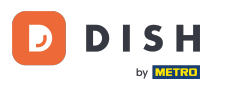

i

Vitajte na hlavnom paneli objednávky DISH. V tomto návode vám ukážeme, ako zrušiť objednávku s odôvodnením.

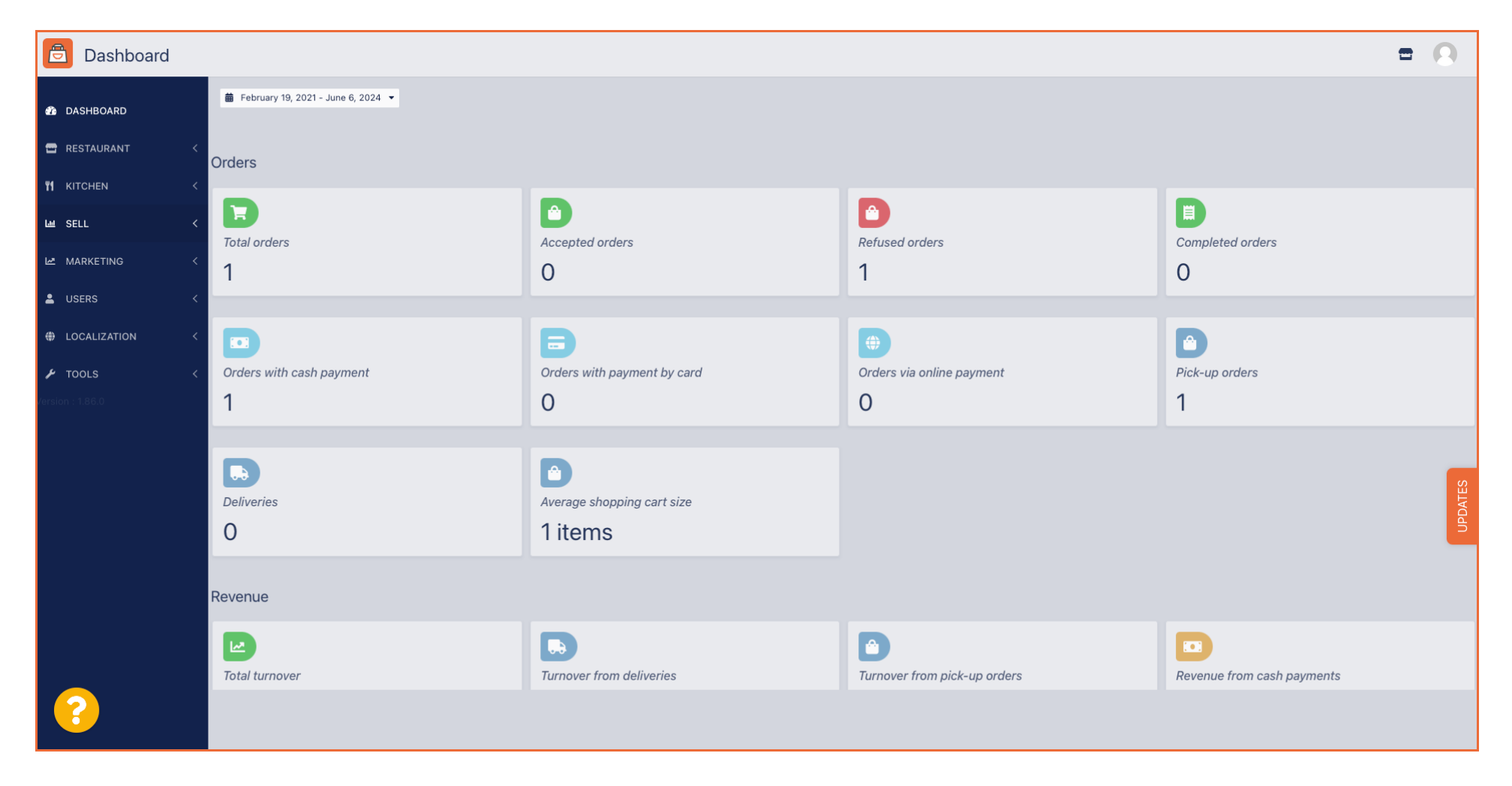

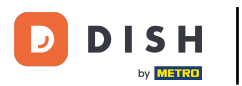

Objednávka DISH – Ako zruším objednávku s odôvodnením na Dashboarde?

### Najprv kliknite na Predaj .

| Dashboard                                   |                                    |                                    |                                                          | = 0                        |
|---------------------------------------------|------------------------------------|------------------------------------|----------------------------------------------------------|----------------------------|
| DASHBOARD                                   | February 19, 2021 - June 6, 2024 - |                                    |                                                          |                            |
| RESTAURANT <                                | Orders                             |                                    |                                                          |                            |
| YI KITCHEN <                                |                                    |                                    |                                                          |                            |
| MARKETING <                                 | 1 Total orders                     | Accepted orders<br>O               | Refused orders                                           | Completed orders 0         |
| LUSERS <                                    |                                    |                                    |                                                          |                            |
| LOCALIZATION <      TOOLS < Version :1 86.0 | Orders with cash payment           | Corders with payment by card       | <ul> <li>Orders via online payment</li> <li>O</li> </ul> | Pick-up orders             |
|                                             | Deliveries                         | Average shopping cart size 1 items |                                                          | UPDATES                    |
|                                             | Revenue                            |                                    |                                                          |                            |
|                                             | Le<br>Total turnover               | <b>Turnover from deliveries</b>    | Turnover from pick-up orders                             | Revenue from cash payments |
| ?                                           |                                    |                                    |                                                          |                            |

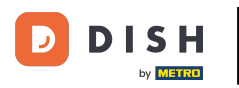

# Potom kliknite na podmenu Objednávky .

| Dashboard        |                                      |                                    |                              | = 0                        |
|------------------|--------------------------------------|------------------------------------|------------------------------|----------------------------|
| 🕜 DASHBOARD      | ■ February 19, 2021 - June 6, 2024 ▼ |                                    |                              |                            |
|                  | Orders                               |                                    |                              |                            |
|                  |                                      |                                    |                              |                            |
| Orders           | 1                                    | 0                                  | 1                            | 0                          |
| MARKETING <      |                                      |                                    |                              | D                          |
| USERS <          | Orders with cash payment             | Orders with payment by card        | Orders via online payment    | Pick-up orders             |
| 🖌 TOOLS <        | -                                    | -                                  | 0                            |                            |
| Version : 1.86.0 | Deliveries                           | Average shopping cart size 1 items |                              | UPDATES                    |
|                  | Revenue                              |                                    |                              |                            |
|                  | Ital turnover                        | <b>Turnover from deliveries</b>    | Turnover from pick-up orders | Revenue from cash payments |
| ?                |                                      |                                    |                              |                            |

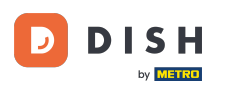

#### Teraz máte prehľad o všetkých svojich objednávkach.

| 🖻 Orders         |        |       |        |           |        |         |           |       |                    |       |            |           |                   |                 |           |         |           |        |          |          |                    | •            | 0    |
|------------------|--------|-------|--------|-----------|--------|---------|-----------|-------|--------------------|-------|------------|-----------|-------------------|-----------------|-----------|---------|-----------|--------|----------|----------|--------------------|--------------|------|
| 🏙 DASHBOARD      | s      | witch | ı to m | apped     | l view | Downloa | ad CSV li | ist 🗴 | Download Excel lis | t     |            |           |                   |                 |           |         |           |        |          |          |                    |              | ۲    |
| 🖀 RESTAURANT     | <      |       |        | id ti     | F PLAC | CE      | CUSTO     | OMER  | E-MAIL             | PHONE | TYPE       | EXECUTION | EXECUTION<br>DATE | STATUS          | PAYMENT   | PAYMENT | PACKAGING | TOTAL  | RECEIPTS | DISCOUNT | TRANSACTION        | DELIVERY     | ₽    |
|                  | <<br>_ |       | ,      | OFIEJ     |        |         |           |       |                    |       | Collection | 10:00     | 06 06 2024        | In<br>treatment | Open      | Cash    |           | €10,00 |          | 0.00     |                    |              |      |
| Orders           |        |       | ø      | 0<br>SONS |        |         |           |       |                    |       | Collection | 14:25     | 04 06 2024        | Cancelled       | Cancelled | Cash    |           | €10,00 |          | 0.00     |                    |              |      |
| Delivery         | H      | _     | _      |           |        |         |           |       |                    |       |            |           |                   |                 |           |         |           |        |          |          |                    |              |      |
| MARKETING        | <      |       |        |           |        |         |           |       |                    |       |            |           |                   |                 |           |         |           |        |          |          |                    |              |      |
| LUSERS           | <      |       |        |           |        |         |           |       |                    |       |            |           |                   |                 |           |         |           |        |          |          |                    |              |      |
| LOCALIZATION     | <      |       |        |           |        |         |           |       |                    |       |            |           |                   |                 |           |         |           |        |          |          |                    |              |      |
| 🗲 TOOLS          | <      |       |        |           |        |         |           |       |                    |       |            |           |                   |                 |           |         |           |        |          |          |                    |              |      |
| Version : 1.86.0 |        |       |        |           |        |         |           |       |                    |       |            |           |                   |                 |           |         |           |        |          |          |                    |              | LES  |
|                  |        |       |        |           |        |         |           |       |                    |       |            |           |                   |                 |           |         |           |        |          |          |                    |              | UPDA |
|                  |        |       |        |           |        |         |           |       |                    |       |            |           |                   |                 |           |         |           |        |          |          |                    |              |      |
|                  |        |       |        |           |        |         |           |       |                    |       |            |           |                   |                 |           |         |           |        |          |          |                    |              |      |
|                  |        |       |        |           |        |         |           |       |                    |       |            |           |                   |                 |           |         |           |        |          |          |                    |              |      |
|                  |        |       |        |           |        |         |           |       |                    |       |            |           |                   |                 |           |         |           |        |          | Privacy  | Settings   FAQ   N | lew Features |      |
|                  |        |       |        |           |        |         |           |       |                    |       |            |           |                   |                 |           |         |           |        |          |          |                    |              |      |
|                  | Arti   | icles | per pa | age       | 100 -  |         |           |       |                    |       |            |           |                   |                 |           |         |           |        |          |          |                    |              |      |

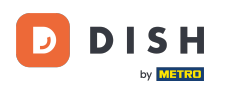

## • Kliknutím na položku V liečbe pod Stavom upravíte stav objednávky.

| Drders           |                                                                                                    | • •               |
|------------------|----------------------------------------------------------------------------------------------------|-------------------|
| 🚳 DASHBOARD      | Switch to mapped view Download CSV list Download Excel list                                                                                                    | ۲                 |
| 🖶 RESTAURANT     | ID         ID         IF         PLACE         CUSTOMER<br>NAME         PHONE         EXECUTION         EXECUTION         STATUS         PAYMENT         PACKAGING         TOTAL         RECEIPTS         DISCONT         DEF           10         17         PLACE         NAME         TYPE         TIME         DATE         STATUS         PAYMENT         PACKAGING         TOTAL         RECEIPTS         DISCONT         ID         AD | LIVERY<br>DRESS 幸 |
| ¥1 KITCHEN       | In Cash                                                                                                    |                   |
| L SELL           | Collection 10:00 06 06 2024 treatment 00en €10,00 0.00                                                                                                    |                   |
| Orders           | 0 Collection 14:25 04 06 2024 Cancelled Cancelled Cancelled<br>SONS Collection 14:25 04 06 2024 Cancelled Cancelled Cancelled Cancelled Payment €10,00 0.00                                                                                                    |                   |
| Delivery         |                                                                                                    |                   |
| MARKETING        |                                                                                                    |                   |
| LUSERS           |                                                                                                    |                   |
| LOCALIZATION     |                                                                                                    |                   |
| 🗲 TOOLS          |                                                                                                    |                   |
| Version : 1.86.0 |                                                                                                    | S                 |
|                  |                                                                                                    | <b>IPDATE</b>     |
|                  |                                                                                                    |                   |
|                  |                                                                                                    |                   |
|                  |                                                                                                    |                   |
|                  |                                                                                                    |                   |
|                  | Privacy Settings   FAQ   New F                                                                                                    | eatures           |
| <b>?</b>         |                                                                                                    |                   |
|                  | Articles per page 100 -                                                                                                    |                   |

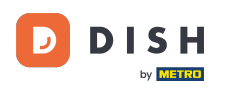

# Po dokončení sa zobrazí malá ponuka s dostupnými možnosťami.

| Drders           |   |         |          |               |             |                  |                     |       |            |                   |            |           |           |         |              |             |          |                    | =            | 0     |
|------------------|---|---------|----------|---------------|-------------|------------------|---------------------|-------|------------|-------------------|------------|-----------|-----------|---------|--------------|-------------|----------|--------------------|--------------|-------|
| 🚳 DASHBOARD      |   | Swite   | ch to r  | napped        | view Downlo | ad CSV list      | Download Excel list |       |            |                   |            |           |           |         |              |             |          |                    |              | ۲     |
| 🖀 RESTAURANT     | < |         |          | ID <b>1</b> 7 | PLACE       | CUSTOMER<br>NAME | E-MAIL              | PHONE | TYPE       | EXECUTION<br>TIME | EXECUTION  | STATUS    | PAYMENT   | PAYMENT | PACKAGING TO | AL RECEIPTS | DISCOUNT | TRANSACTION        | DELIVERY     | #     |
|                  | < |         |          | OFIEJ         |             |                  |                     |       | Collection | 10:00             | 06 06 2024 | In        | Open      | Cash    | €10          | ,00         | 0.00     |                    |              |       |
| Lee SELL         | ~ |         |          |               |             |                  |                     |       |            |                   |            | treatment | Fixed     | payment |              |             |          |                    |              |       |
| Orders           |   |         | ø        | 0<br>SONS     |             |                  |                     |       | Collection | 14:25             | 04 06 2024 | Cancelled | Cancelled | nent    | €10          | ,00         | 0.00     |                    |              |       |
| Delivery         |   |         |          |               |             |                  |                     |       |            |                   |            |           |           |         |              |             |          |                    |              |       |
| 🗠 MARKETING      | < |         |          |               |             |                  |                     |       |            |                   |            |           |           |         |              |             |          |                    |              |       |
| LUSERS           | < |         |          |               |             |                  |                     |       |            |                   |            |           |           |         |              |             |          |                    |              |       |
| LOCALIZATION     | < |         |          |               |             |                  |                     |       |            |                   |            |           |           |         |              |             |          |                    |              |       |
| 🖌 TOOLS          | < |         |          |               |             |                  |                     |       |            |                   |            |           |           |         |              |             |          |                    |              |       |
| Version : 1.86.0 |   |         |          |               |             |                  |                     |       |            |                   |            |           |           |         |              |             |          |                    |              | ES    |
|                  |   |         |          |               |             |                  |                     |       |            |                   |            |           |           |         |              |             |          |                    |              | UPDAT |
|                  |   |         |          |               |             |                  |                     |       |            |                   |            |           |           |         |              |             |          |                    |              |       |
|                  |   |         |          |               |             |                  |                     |       |            |                   |            |           |           |         |              |             |          |                    |              |       |
|                  |   |         |          |               |             |                  |                     |       |            |                   |            |           |           |         |              |             |          |                    |              |       |
|                  |   |         |          |               |             |                  |                     |       |            |                   |            |           |           |         |              |             | Privacy  | Settings   FAQ   N | New Features |       |
|                  |   |         |          |               |             |                  |                     |       |            |                   |            |           |           |         |              |             |          |                    |              |       |
|                  |   | Article | es per l | page 1        | 00 -        |                  |                     |       |            |                   |            |           |           |         |              |             |          |                    |              |       |

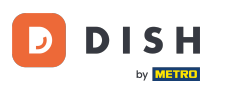

# • Tu vyberte požadovaný stav. Keďže cieľom je zrušiť objednávku, kliknite na Zrušené .

| Crders           |   |         |          |               |             |                  |                     |       |            |                   |                   |           |         |                 |           |               |            |                    | =            | 0     |
|------------------|---|---------|----------|---------------|-------------|------------------|---------------------|-------|------------|-------------------|-------------------|-----------|---------|-----------------|-----------|---------------|------------|--------------------|--------------|-------|
| ASHBOARD         |   | Swite   | ch to r  | napped        | view Downlo | ad CSV list      | Download Excel list |       |            |                   |                   |           |         |                 |           |               |            |                    |              | ۲     |
| 🖶 RESTAURANT     | < |         |          | ID <b>1</b> 7 | PLACE       | CUSTOMER<br>NAME | E-MAIL              | PHONE | TYPE       | EXECUTION<br>TIME | EXECUTION<br>DATE | STATUS    | PAYMENT | PAYMENT         | PACKAGING | TOTAL RECEIPT | S DISCOUNT | TRANSACTION        | DELIVERY     | #     |
| ₩1 KITCHEN       | < |         |          |               |             |                  |                     |       | Collection | 10:00             | 06.06.2024        | In        | Open    | Cash            |           | £10.00        | 0.00       |                    |              |       |
| سا SELL          | ~ |         |          | OFIEJ         |             |                  |                     |       | Collection | 10.00             | 00 00 2024        | treatment | open    | payment         |           | 210,00        | 0.00       |                    |              |       |
| Orders           |   |         | <b>S</b> | 0<br>SONS     |             |                  |                     |       | Collection | 14:25             | 04 06 2024        | Accepted  | ncelled | Cash<br>payment |           | €10,00        | 0.00       |                    |              |       |
| Delivery         |   |         |          |               |             |                  |                     |       |            |                   |                   |           | _       |                 |           |               |            |                    |              |       |
| MARKETING        | < |         |          |               |             |                  |                     |       |            |                   |                   |           |         |                 |           |               |            |                    |              |       |
| LUSERS           | < |         |          |               |             |                  |                     |       |            |                   |                   |           |         |                 |           |               |            |                    |              |       |
| LOCALIZATION     | < |         |          |               |             |                  |                     |       |            |                   |                   |           |         |                 |           |               |            |                    |              |       |
| 🖌 TOOLS          | < |         |          |               |             |                  |                     |       |            |                   |                   |           |         |                 |           |               |            |                    |              |       |
| Version : 1.86.0 |   |         |          |               |             |                  |                     |       |            |                   |                   |           |         |                 |           |               |            |                    |              | ES    |
|                  |   |         |          |               |             |                  |                     |       |            |                   |                   |           |         |                 |           |               |            |                    |              | UPDAT |
|                  |   |         |          |               |             |                  |                     |       |            |                   |                   |           |         |                 |           |               |            |                    |              |       |
|                  |   |         |          |               |             |                  |                     |       |            |                   |                   |           |         |                 |           |               |            |                    |              |       |
|                  |   |         |          |               |             |                  |                     |       |            |                   |                   |           |         |                 |           |               |            |                    |              |       |
|                  |   |         |          |               |             |                  |                     |       |            |                   |                   |           |         |                 |           |               | Privacy    | Settings   FAQ   N | lew Features |       |
|                  |   |         |          |               |             |                  |                     |       |            |                   |                   |           |         |                 |           |               |            |                    |              |       |
|                  |   | Article | s per l  | page 1        | 00 -        |                  |                     |       |            |                   |                   |           |         |                 |           |               |            |                    |              |       |

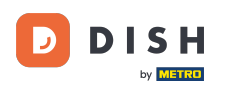

#### • Tu musíte z rozbaľovacej ponuky vybrať dôvod zrušenia.

| Orders                 |                                                             | Confirm order cancellation X                                                                                    | 10            |                 |        |             | •        |         |
|------------------------|-------------------------------------------------------------|----------------------------------------------------------------------------------------------------|---------------|-----------------|--------|-------------|----------|---------|
| dashboard RESTAURANT < | Switch to mapped view Download CSV list Download Excel list | Are you sure you want to cancel this order? If there is a small problem, you can call the customer to solve it. | YMENT         |                 |        | TRANSACTION | DELIVERY | T       |
| ₩ KITCHEN <            | OFIEJ HD*Brasserie<br>Herkert Duk-thh u765i@gmail.com       | - select -                                                                                                    | ratus<br>Open | Cash            | €10,00 | 0.00        | ADDRESS  |         |
| Orders                 | 0 HD*Brasserie fr.gt frti@gmail.com<br>SONS Herkert         | e                                                                                                    | Cancelled     | Cash<br>payment | €10,00 | 0.00        |          |         |
| MARKETING <            |                                                             | To block BSave                                                                                                  |               |                 |        |             |          |         |
| USERS <                |                                                             |                                                                                                    |               |                 |        |             |          |         |
|                        |                                                             |                                                                                                    |               |                 |        |             |          |         |
|                        |                                                             |                                                                                                    |               |                 |        |             |          | UPDATES |
|                        |                                                             |                                                                                                    |               |                 |        |             |          |         |
|                        |                                                             |                                                                                                    |               |                 |        |             |          |         |
| ?                      | Articles per page 100 -                                     |                                                                                                    |               |                 |        |             |          |         |

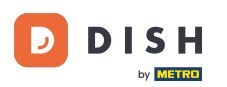

Ð

#### Je veľmi dôležité napísať správu, ktorú váš zákazník dostane ako správu o zrušení . Poznámka: Nástroj už poskytuje niekoľko správ, ktoré môžete upraviť.

| Orders         |                         |                      |                     | Confirm order concellation                                                                                         | х   |           |         |           |            |              |                    | =        |      |
|----------------|-------------------------|----------------------|---------------------|----------------------------------------------------------------------------------------------------|-----|-----------|---------|-----------|------------|--------------|--------------------|----------|------|
|                | Switch to mapped view   | Download CSV list    | Download Excel list | Commit order cancenation                                                                                           | _   |           |         |           |            |              |                    |          | T    |
| dashboard      |                         |                      |                     | Are you sure you want to cancel this order? If there is a small problem, you<br>can call the customer to solve it. | bu  |           |         |           |            |              |                    |          |      |
| RESTAURANT <   | ID 🎼 PLAC               | CUSTOMER<br>NAME     | E-MAIL              | Closing soon -                                                                                                    |     | ENT<br>JS | PAYMENT | PACKAGING | TOTAL RECE | PTS DISCOUNT | TRANSACTION        | DELIVERY | #    |
| YI KITCHEN <   | HD*                     | Brasserie<br>Duk-thh | u765i@gmail.com     | Message for the customer:                                                                                          | Ope | en        | Cash    |           | €10,00     | 0.00         |                    |          |      |
| لس SELL 🗸      | 0 HD*                   | Brasserie            |                     | Unfortunately, we will be closing soon and will no longer be able to take new orders. Our apologies for this.      |     |           | Cash    |           |            |              |                    |          |      |
| Orders         | SONS Here               | fr gt<br>kert        | frti@gmail.com      |                                                                                                    | Car | ncelled   | payment |           | €10,00     | 0.00         |                    |          |      |
|                |                         |                      |                     | To block                                                                                                    | •   |           |         |           |            |              |                    |          |      |
| MARKETING (    |                         |                      |                     |                                                                                                    | _   |           |         |           |            |              |                    |          |      |
| USERS <        |                         |                      |                     |                                                                                                    |     |           |         |           |            |              |                    |          |      |
| LOCALIZATION < |                         |                      |                     |                                                                                                    |     |           |         |           |            |              |                    |          |      |
| F TOOLS <      |                         |                      |                     |                                                                                                    |     |           |         |           |            |              |                    |          |      |
|                |                         |                      |                     |                                                                                                    |     |           |         |           |            |              |                    |          | TES  |
|                |                         |                      |                     |                                                                                                    |     |           |         |           |            |              |                    |          | UPD/ |
|                |                         |                      |                     |                                                                                                    |     |           |         |           |            |              |                    |          |      |
|                |                         |                      |                     |                                                                                                    |     |           |         |           |            |              |                    |          |      |
|                |                         |                      |                     |                                                                                                    |     |           |         |           |            |              |                    |          |      |
|                |                         |                      |                     |                                                                                                    |     |           |         |           |            | Privacy      | Settings   FAQ   N |          |      |
| $\sim$         |                         |                      |                     |                                                                                                    |     |           |         |           |            |              |                    |          |      |
|                | Articles per page 100 - |                      |                     |                                                                                                    |     |           |         |           |            |              |                    |          |      |

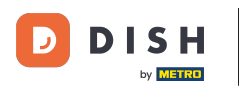

#### Kliknutím na Uložiť dokončite zrušenie.

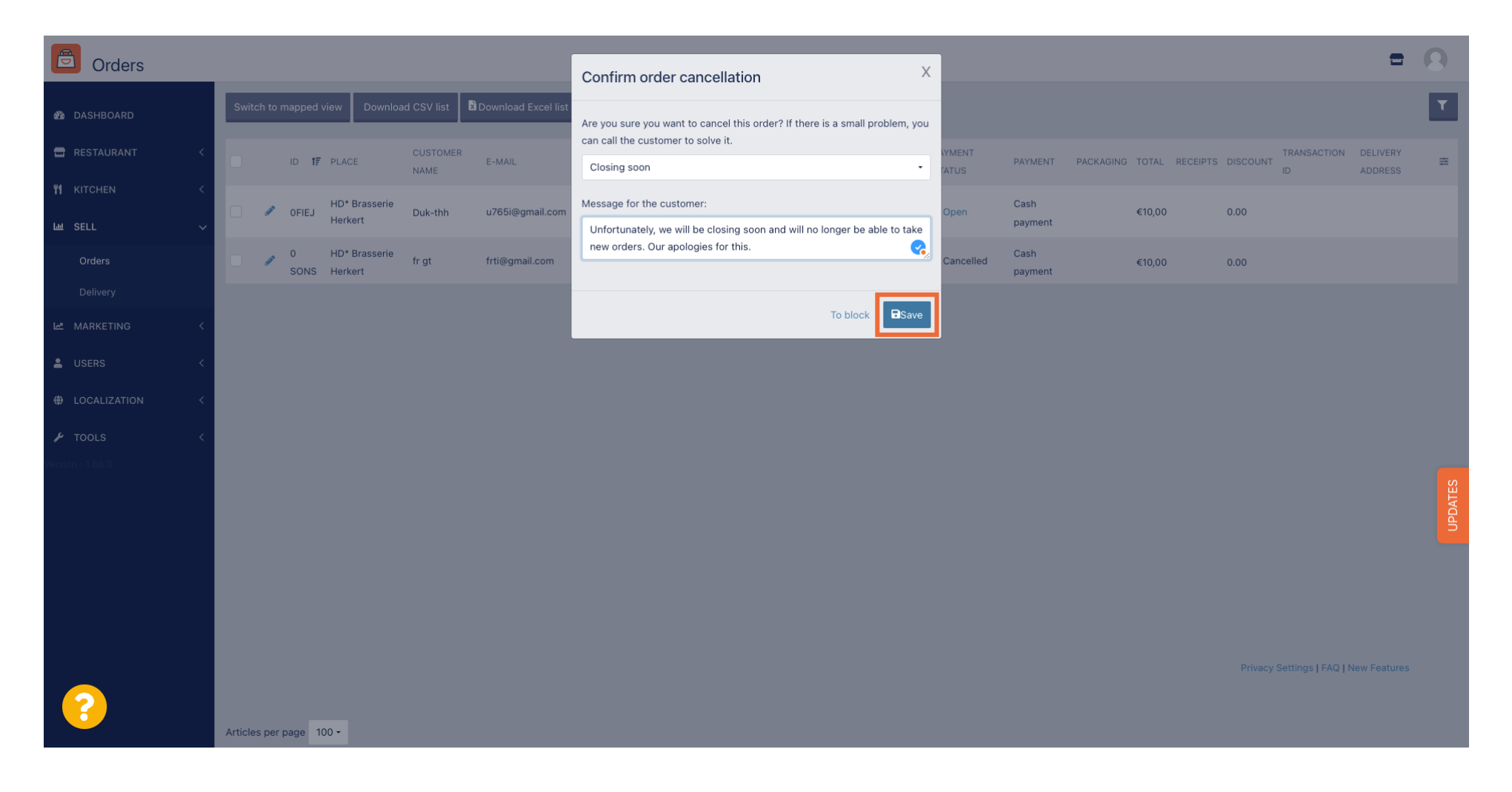

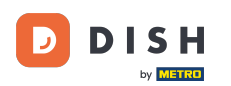

Keďže je objednávka zrušená, mal by byť zrušený aj stav platby. Ak to chcete urobiť, kliknite na Otvoriť pod Stavom platby.

| Drders              |       |         |        |             |                  |                     |       |            |                   |                   |           |                   |         |           |           |                 |                    | =            | 0       |
|---------------------|-------|---------|--------|-------------|------------------|---------------------|-------|------------|-------------------|-------------------|-----------|-------------------|---------|-----------|-----------|-----------------|--------------------|--------------|---------|
| 🚳 DASHBOARD         | Sw    | itch to | mapped | view Downlo | ad CSV list      | Download Excel list |       |            |                   |                   |           |                   |         |           |           |                 |                    |              | ۲       |
| 🖬 RESTAURANT 🧹      |       |         | ID 17  | PLACE       | CUSTOMER<br>NAME | E-MAIL              | PHONE | TYPE       | EXECUTION<br>TIME | EXECUTION<br>DATE | STATUS    | PAYMENT<br>STATUS | PAYMENT | PACKAGING | TOTAL REC | CEIPTS DISCOUNT | TRANSACTION        | DELIVERY     | 11      |
| <b>үү</b> кітснем < |       | ø       | OFIEJ  | -           |                  |                     |       | Collection | 10:00             | 06 06 2024        | Cancelled | Open              | Cash    |           | €10,00    | 0.00            |                    |              |         |
| L≝ SELL ✓           |       |         | 0      | -           |                  |                     |       | Collection | 14:25             | 04 06 2024        | Cancelled | Cancelled         | Cash    |           | €10,00    | 0.00            |                    |              |         |
| Delivery            | Ŀ     |         | SONS   |             |                  |                     |       |            |                   |                   |           |                   | payment |           |           |                 |                    |              |         |
| MARKETING <         |       |         |        |             |                  |                     |       |            |                   |                   |           |                   |         |           |           |                 |                    |              |         |
| LUSERS <            |       |         |        |             |                  |                     |       |            |                   |                   |           |                   |         |           |           |                 |                    |              |         |
| LOCALIZATION <      |       |         |        |             |                  |                     |       |            |                   |                   |           |                   |         |           |           |                 |                    |              |         |
|                     |       |         |        |             |                  |                     |       |            |                   |                   |           |                   |         |           |           |                 |                    |              |         |
|                     |       |         |        |             |                  |                     |       |            |                   |                   |           |                   |         |           |           |                 |                    |              | UPDATES |
|                     |       |         |        |             |                  |                     |       |            |                   |                   |           |                   |         |           |           |                 |                    |              |         |
|                     |       |         |        |             |                  |                     |       |            |                   |                   |           |                   |         |           |           | Privace         | Sottings LEAO LA   | low Fosturos |         |
| ?                   | Artic | les pe  | page 1 | 00 -        |                  |                     |       |            |                   |                   |           |                   |         |           |           | Privacy         | Settings   FAQ   h | ew reatures  |         |

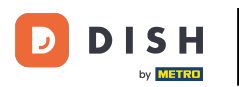

### Potom vyberte Zrušené .

| Orders           |        |           |          |        |             |                  |                     |       |            |           |            |           |           |         |           |         |           |           |                    | =            | 0    |
|------------------|--------|-----------|----------|--------|-------------|------------------|---------------------|-------|------------|-----------|------------|-----------|-----------|---------|-----------|---------|-----------|-----------|--------------------|--------------|------|
| 🚳 DASHBOARD      |        | Swite     | ch to m  | napped | view Downlo | ad CSV list 🗴    | Download Excel list | l     |            |           |            |           |           |         |           |         |           |           |                    |              | ۲    |
| 🖶 RESTAURANT     | <      |           |          | ID 17  | PLACE       | CUSTOMER<br>NAME | E-MAIL              | PHONE | TYPE       | EXECUTION | EXECUTION  | STATUS    | PAYMENT   | PAYMENT | PACKAGING | TOTAL R | ECEIPTS D | ISCOUNT   | TRANSACTION        | DELIVERY     | ***  |
|                  | <      |           |          | OFIEJ  | -           |                  |                     |       | Collection | 10:00     | 06 06 2024 | Cancelled | Open      | Cash    |           | €10,00  | 0         | .00       |                    |              |      |
| Lui SELL         | ~      |           |          | 0      | -           |                  |                     |       |            |           |            |           | Fixed     | payment |           |         |           |           |                    |              |      |
| Orders           |        |           | <i>a</i> | SONS   |             |                  |                     |       | Collection | 14:25     | 04 06 2024 | Cancelled | Cancelled | hent    |           | €10,00  | 0.        | .00       |                    |              |      |
| Delivery         |        |           |          |        |             |                  |                     |       |            |           |            |           |           |         |           |         |           |           |                    |              |      |
| MARKETING        | <<br>, |           |          |        |             |                  |                     |       |            |           |            |           |           |         |           |         |           |           |                    |              |      |
|                  | ×      |           |          |        |             |                  |                     |       |            |           |            |           |           |         |           |         |           |           |                    |              |      |
|                  | × ·    |           |          |        |             |                  |                     |       |            |           |            |           |           |         |           |         |           |           |                    |              |      |
| Version : 1.86.0 | <      |           |          |        |             |                  |                     |       |            |           |            |           |           |         |           |         |           |           |                    |              | _    |
|                  |        |           |          |        |             |                  |                     |       |            |           |            |           |           |         |           |         |           |           |                    |              | ATES |
|                  |        |           |          |        |             |                  |                     |       |            |           |            |           |           |         |           |         |           |           |                    |              | DPD  |
|                  |        |           |          |        |             |                  |                     |       |            |           |            |           |           |         |           |         |           |           |                    |              |      |
|                  |        |           |          |        |             |                  |                     |       |            |           |            |           |           |         |           |         |           |           |                    |              |      |
|                  |        |           |          |        |             |                  |                     |       |            |           |            |           |           |         |           |         |           |           |                    |              |      |
|                  |        |           |          |        |             |                  |                     |       |            |           |            |           |           |         |           |         |           | Privacy S | Settings   FAQ   N | New Features |      |
|                  |        | Article   | s ner n  | nage 1 | 00 -        |                  |                     |       |            |           |            |           |           |         |           |         |           |           |                    |              |      |
|                  |        | , u uole. | o per p  | age 1  |             |                  |                     |       |            |           |            |           |           |         |           |         |           |           |                    |              |      |

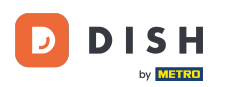

To je všetko. Dokončili ste návod a teraz viete, ako zrušiť objednávku s odôvodnením na paneli správcu.

| Crders          |         |          |                     |                          |                  |                     |       |            |                   |            |           |           |         |           |        |          |           |                    | =            | 0       |
|-----------------|---------|----------|---------------------|--------------------------|------------------|---------------------|-------|------------|-------------------|------------|-----------|-----------|---------|-----------|--------|----------|-----------|--------------------|--------------|---------|
| 🐠 DASHBOARD     | Swit    | tch to i | mapped <sup>,</sup> | view Downloa             | d CSV list 🗴     | Download Excel list | I     |            |                   |            |           |           |         |           |        |          |           |                    |              | ۲       |
|                 | < 🗆     |          | ID 17               | PLACE                    | CUSTOMER<br>NAME | E-MAIL              | PHONE | TYPE       | EXECUTION<br>TIME | EXECUTION  | STATUS    | PAYMENT   | PAYMENT | PACKAGING | TOTAL  | RECEIPTS | DISCOUNT  | TRANSACTION        | DELIVERY     | #       |
|                 | < 🗆     |          | OFIEJ               | -                        |                  |                     |       | Collection | 10:00             | 06 06 2024 | Cancelled | Cancelled | Cash    |           | €10,00 |          | 0.00      |                    |              |         |
| 네 SELL ·        |         |          | 0<br>SONS           | HD* Brasserie<br>Herkert |                  |                     |       | Collection | 14:25             | 04 06 2024 | Cancelled | Cancelled | Cash    |           | €10,00 |          | 0.00      |                    |              |         |
| Delivery        |         |          | Conto               |                          |                  |                     |       |            |                   |            |           |           | payment |           |        |          |           |                    |              |         |
| MARKETING       | <       |          |                     |                          |                  |                     |       |            |                   |            |           |           |         |           |        |          |           |                    |              |         |
|                 | <       |          |                     |                          |                  |                     |       |            |                   |            |           |           |         |           |        |          |           |                    |              |         |
|                 | <       |          |                     |                          |                  |                     |       |            |                   |            |           |           |         |           |        |          |           |                    |              |         |
| 🖌 TOOLS         | <       |          |                     |                          |                  |                     |       |            |                   |            |           |           |         |           |        |          |           |                    |              |         |
| rersion : 186.0 |         |          |                     |                          |                  |                     |       |            |                   |            |           |           |         |           |        |          | Privacy 5 | Settings   FAQ   N | lew Features | UPDATES |
| 8               | Article | es per   | page 1              | 00 -                     |                  |                     |       |            |                   |            |           |           |         |           |        |          |           |                    |              |         |

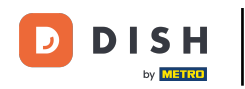

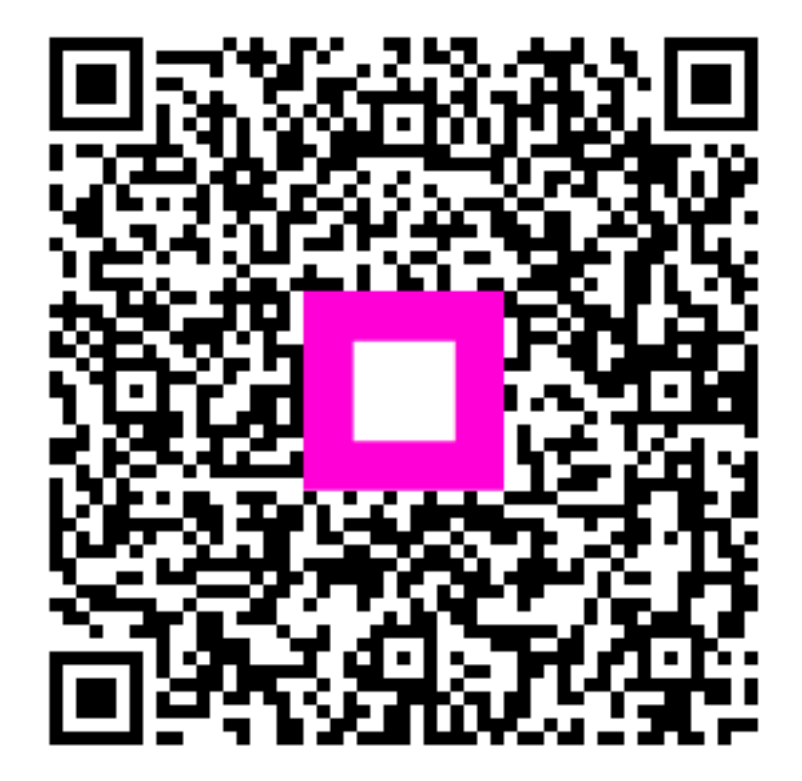

Skenovaním prejdite do interaktívneho prehrávača